## How to View Student Results by School

The California Educator Reporting System (CERS) provides interim assessment data and summative assessment results for the California Assessment of Student Performance and Progress (CAASPP) and English Language Proficiency Assessments for California (ELPAC).

| 1 | Navigate to the CAASPP & ELPAC website.                                                                                                    |
|---|----------------------------------------------------------------------------------------------------|
| 2 | Select the <b>CERS—California Educator Reporting System</b> button.<br>Then from the <u>CAASPP &amp; ELPAC CERS Resources web page</u> , select the<br><b>CERS—California Educator Reporting System</b> button. |
| 3 | Log on with your Test Operations Management System (TOMS) credentials.                                                                                                    |
| 4 | Enter the school name into the Search by School field.                                                                                                    |
| 0 | Access to tasks and reports in CERS are based upon the user's assigned role.<br>Users assigned the role of educator will not have access to the <b>Search by School</b> field.                                  |
| 5 | Select the desired grade level from the drop-down menu.                                                                                                    |
| 6 | Select the <b>Search</b> button.                                                                                                    |
| 7 | Select/deselect the assessments for which you want to review results.                                                                                                    |
| 8 | Review results panel and student score distribution.                                                                                                    |
| 9 | Select the arrow labeled Show Results to view results by student.                                                                                                    |
|   |                                                                                                    |

Assessment Block report or select a column header to sort results by that column.